Guía de apoyo para consultar información que se encuentre disponible en CompraNet al realizar la investigación de mercado

# ÍNDICE

| INTRODUCCIÓN                                                                | 2  |
|-----------------------------------------------------------------------------|----|
| OBJETIVO GENERAL                                                            | 2  |
| INVESTIGACIÓN DE MERCADO                                                    | 2  |
| FUENTES DE CONSULTA PARA OBTENER INFORMACIÓN                                | 2  |
| 1. CONSULTA DE INFORMACIÓN DISPONIBLE EN COMPRANET                          | 4  |
| 1.1. Consulta en la Plataforma Integral CompraNet                           | 4  |
| 1.1.1. DIFUSIÓN DE PROCEDIMIENTOS CONCLUIDOS                                | 4  |
| 1.2. Consulta en CompraNet 5.0                                              | 9  |
| 1.2.1. DETALLE DE LOS PROCEDIMIENTOS DE CONTRATACIÓN DESDE EL SITIO PÚBLICO | 9  |
| 1.3. Consulta de Contratos en CompraNet                                     | 9  |
| 1.3.1 Consulta de Contratos de 2010 a la fecha                              | 10 |
| 1.3.2 Consulta de Contratos 2002 a 2011                                     | 12 |
| 2. DATOS DE CONTACTO                                                        | 14 |

#### Introducción

Con fundamento en el numeral 8 del ACUERDO por el que se establecen las disposiciones que se deberán observar para la utilización del Sistema Electrónico de Información Pública Gubernamental denominado CompraNet, publicado en el Diario Oficial de la Federación el 28 de junio de 2011, la presente guía está diseñada para usuarios que requieren realizar Investigación de Mercado. Este documento funciona como una guía técnica y contiene información para la obtención de información, respecto a los bienes, arrendamiento, servicios o conceptos de obra.

## Objetivo general

Facilitar los elementos de análisis disponibles en CompraNet a los servidores públicos encargados de la integración de información para las investigaciones de mercado en las dependencias y entidades.

#### Investigación de Mercado

En apego a lo dispuesto:

- En el artículo 2 fracción X de la Ley de Adquisiciones, Arrendamientos y Servicios del Sector público. La Investigación de mercado: la verificación de la existencia de bienes, arrendamientos o servicios, de proveedores a nivel nacional o internacional y del precio estimado basado en la información que se obtenga en la propia dependencia o entidad, de organismos públicos o privados, de fabricantes de bienes o prestadores del servicio, o una combinación de dichas fuentes de información.
- En el artículo 2 fracción XVI del Reglamento de la Ley de Obras Públicas y Servicios Relacionados con las Mismas. La Investigación de mercado: la verificación de la existencia y costo de materiales, mano de obra, maquinaria y equipo que permita determinar el precio total estimado de los trabajos, así como la existencia de contratistas a nivel nacional o internacional.

#### Fuentes de consulta para obtener información

De conformidad con lo dispuesto en el artículo 28 del Reglamento de la Ley de Adquisiciones, Arrendamientos y Servicios del Sector público (RLAASSP), y el artículo 15 bis del Reglamento de la Ley de de Obras Públicas y Servicios Relacionados con las Mismas (RLOPSRM), la investigación de mercado deberá integrarse con la información obtenida de cuando menos dos de las siguientes fuentes y de acuerdo con el orden de prelación que se indica:

- I. La que se encuentre disponible en CompraNet sobre las contrataciones realizadas, y a falta de ésta la información histórica con la que cuente el Área responsable de la contratación u otras Áreas responsables de las contrataciones de la misma u otra dependencia o entidad;
- II. La obtenida de organismos especializados; de cámaras; colegios de profesionales; asociaciones o agrupaciones industriales, comerciales o de servicios, o bien de fabricantes, contratistas o proveedores de bienes o prestadores de servicio, y
- III. La obtenida a través de páginas de Internet, por vía telefónica o por algún otro medio, siempre y cuando se lleve registro de los medios y de la información que permita su verificación, tales como un registro con los datos mínimos de la fuente de consulta, fecha, capturas de pantalla, página web, teléfono, ubicación, entre otros.

## 1. Consulta de información disponible en CompraNet

Dentro del Sistema Electrónico de Información Pública Gubernamental denominado CompraNet, podrás realizar la consulta del historial de procedimientos de contratación o de los datos relevantes de los contratos reportados a través de la Plataforma Integral CompraNet o de la versión CompraNet 5.0

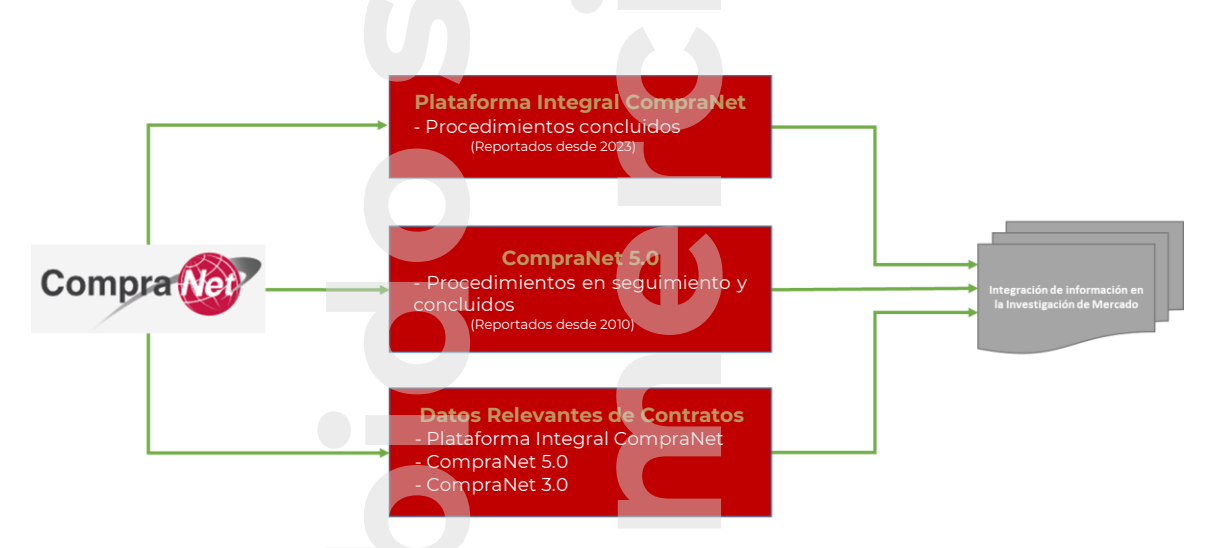

## Flujo para obtener información en CompraNet

## 1.1. Consulta en la Plataforma Integral CompraNet

En esta versión de CompraNet podrás consultar la información de los procedimientos de contratación reportados por las dependencias o entidades, a partir del ejercicio fiscal 2023, que incluye los procesos de dicho ejercicio o de ejercicios anteriores, que no se hayan sido reportado en la versión 5.0

# 1.1.1. Difusión de procedimientos concluidos

Para realizar la búsqueda de los procedimientos de la Plataforma Integral CompraNet, podrás acceder a través de la siguiente página:

https://upcp-compranet.buengobierno.gob.mx/

En el cintillo superior, da clic en la sección **Difusión de procedimiento**, o si lo deseas da clic en el botón **Difusión de procedimientos** 

| (1)                                                                                                    |                                                                                                    |                                                                                                    | MEXICO                                                                                                    |                                                                                                    |                                                                                                    | Trâmites C                                                                                                    | iabierno 9.                            |                                                                                      |                                 |
|----------------------------------------------------------------------------------------------------|----------------------------------------------------------------------------------------------------|----------------------------------------------------------------------------------------------------|----------------------------------------------------------------------------------------------------|----------------------------------------------------------------------------------------------------|----------------------------------------------------------------------------------------------------|----------------------------------------------------------------------------------------------------|----------------------------------------|--------------------------------------------------------------------------------------|---------------------------------|
| PSAME Compre                                                                                                    | 100                                                                                                    |                                                                                                    |                                                                                                    |                                                                                                    |                                                                                                    | Módulos de C                                                                                                    | CompraNet • Normatividad ·             | Difusión de procedimientos                                                           | Contratos • Información y ayuda |
|                                                                                                    |                                                                                                    | Es)                                                                                                    |                                                                                                    | Depender<br>Accede a Platafo                                                                                                    | ncias y entidades:<br>rma Integral Com                                                                                                   | praNet                                                                                                    |                                        |                                                                                      |                                 |
|                                                                                                    | 1                                                                                                    | 15/1                                                                                                    |                                                                                                    | Consulta la guía y sigue los pasos                                                                                                    | para acceder a la actualización                                                                                                    | n de CompraNet                                                                                                    |                                        |                                                                                      |                                 |
|                                                                                                    |                                                                                                    |                                                                                                    |                                                                                                    |                                                                                                    | Ver más                                                                                                    |                                                                                                    |                                        |                                                                                      |                                 |
|                                                                                                    | N                                                                                                    | - million                                                                                                    |                                                                                                    | •000000                                                                                                    | 000000000000000000000000000000000000000                                                                                                  |                                                                                                    |                                        |                                                                                      |                                 |
|                                                                                                    |                                                                                                    |                                                                                                    | Plataforma                                                                                                    | Integral CompraNet                                                                                                    |                                                                                                    |                                                                                                    |                                        |                                                                                      |                                 |
|                                                                                                    |                                                                                                    |                                                                                                    |                                                                                                    |                                                                                                    | ele                                                                                                    |                                                                                                    |                                        |                                                                                      |                                 |
|                                                                                                    |                                                                                                    |                                                                                                    | Registra<br>Plataforma                                                                                                    | Iniciar sesión<br>Integral                                                                                                    | n Instrumente<br>Jurídicos                                                                                                    | os Tienda Dig<br>Gobierno                                                                                                    | gital del<br>Federal                   |                                                                                      |                                 |
|                                                                                                    |                                                                                                    |                                                                                                    | Registro de j<br>Físicas y N                                                                                                    | Actualización de<br>personas sistema de<br>torales contrataciones públ                                                                                                    | l Módulo de<br>Formalización o<br>licas Instrumentos Jurio                                                                               | Sitio de vincul<br>de compras en l<br>dicos Administració                                                                                                    | ación para<br>ínea de la<br>in Pública |                                                                                      |                                 |
|                                                                                                    |                                                                                                    |                                                                                                    | Nacionales y E                                                                                                    | Extranjeras y PAAASOP                                                                                                    |                                                                                                    | Federal con Pr                                                                                                    | oveedores                              |                                                                                      |                                 |
|                                                                                                    |                                                                                                    |                                                                                                    | Recu                                                                                                    | perar contraseña                                                                                                    | stadisticas PAAASOP                                                                                                    | Difusión de<br>procedimiento                                                                                                    | os                                     |                                                                                      |                                 |
|                                                                                                    |                                                                                                    |                                                                                                    |                                                                                                    |                                                                                                    |                                                                                                    |                                                                                                    |                                        |                                                                                      |                                 |
| Se desplega                                                                                                    | ará la                                                                                                    | sigui                                                                                                    | ente par                                                                                                    | ntalla:                                                                                                    |                                                                                                    |                                                                                                    |                                        |                                                                                      |                                 |
|                                                                                                    |                                                                                                    | 0                                                                                                    | •                                                                                                    |                                                                                                    |                                                                                                    |                                                                                                    |                                        |                                                                                      |                                 |
|                                                                                                    |                                                                                                    |                                                                                                    |                                                                                                    |                                                                                                    |                                                                                                    |                                                                                                    |                                        |                                                                                      |                                 |
|                                                                                                    |                                                                                                    |                                                                                                    |                                                                                                    |                                                                                                    |                                                                                                    |                                                                                                    |                                        | 10:43 (UTC-6) Hi                                                                     | ora en la Ciudad de México      |
| Filtros                                                                                                    | Anuncios                                                                                                    | vigentes ≓ A                                                                                                    | Anuncios en seguimiento                                                                                                    | C Anuncias concluidos                                                                                                    |                                                                                                    |                                                                                                    |                                        | O 10:43 (UTC-6) He                                                                   | ora en la Ciudad de México      |
| Filtros<br>Proceso:<br>PROCEDIMIENTO DE CONTR V                                                                                                    | Anuncios                                                                                                    | vigentes 🕁 A                                                                                                    | Anuncios en seguimiento                                                                                                    | Anuncies concluidos                                                                                                    |                                                                                                    |                                                                                                    |                                        | 10x43 (UTC-6) Hi                                                                     | ora en la Ciudad de México      |
| POLINER Compare Compare Compare Compare Compare PROCEDMENTO DE CONTR. V Lay / fogorete normativa que rige la constratación:                                                                                                    | Anuncios                                                                                                    | vigentes ≓ /                                                                                                    | Anuncios en seguimiento                                                                                                    | Anuncias concluidos                                                                                                    |                                                                                                    |                                                                                                    |                                        | O 10:43 (UTC-6) H                                                                    | ora en la Cludad de Mésico 🧕    |
| Compare Compare Compar | Anuncios                                                                                                    | vipentes A                                                                                                    | truncios en seguimiento                                                                                                    | Mombre 1                                                                                                    | Sigilas dependencia o<br>entidad TL                                                                                                    | Estatus 11                                                                                                    | Fecha junta de aclaraciones            | toxs (urc-4) H      Fecha de presentación y     spertura de presentación y           | ora en la Ciudad de Mésico 🔔    |
| PROTECTION COMPLETE Process Process P  | Anuncios<br>Núm.<br>1                                                                                                    | Vigentes Aimero de<br>identificación<br>Îl<br>11-2023                                                                                                    | Inuncios en seguimiento                                                                                                    | Nombre 11<br>MATTENNENTOS DADA LA<br>REINEESTOS DADA LA                                                                                                    | Sigitas dependencia o<br>entidad TL<br>SADER                                                                                             | Estatus 11<br>ADJUDICADO                                                                                                    | Fecha junta de aclaraciones            | 10.43 (UTC-6) He<br>Pecha de presentación y<br>apertura de proposiciones<br>12       | ora en la Ciudad de México      |
| PROCEEMENTO DE CONTR.   Ley / Seporte normative que rige la  Tipo de contratación *                                                                                                    | Anuncios<br>Núm.<br>1                                                                                                    | Vigentes<br>Número de<br>identificación<br>TL<br>06600931-th<br>112023<br>006000931-th<br>112023                                                                                                    | Cereicter 11<br>NACIONAL                                                                                                    | Monther 11 Monther 11 Monther 11 Monther 12 Martenineuros Baba La Besesenzación y distantes Di 22 77 SERVICIÓS BIOFESIONALES Babal La Elaboración del Montalo                                                                                                    | Siglas dependencia o<br>entidad 11<br>SADER<br>INDAAGIN                                                                                  | Estatus 11<br>AD3UDICADO<br>AD3UDICADO                                                                                                    | Fecha junta de aclaraciones            | 10.45 (UTC-6) He      Pacha de presentación y      gentura de presentación y      T  | ora en la Cludad de México      |
| Contrasticolor * 0<br>Titros<br>Process<br>Process<br>Processionerstaticol que rige la<br>contrasticolor * 0<br>Tipo de contratisción * 0<br>Tipo de procesimiento de<br>contrasticolor * 0                                                                                                    | Anuncies<br>Núm.<br>1<br>2<br>3                                                                                           | Vigentes ↔ /                                                                                                    | Vrundos en seguimiento 1<br>Cerieter 11<br>NACIONAL<br>NACIONAL<br>NACIONAL                                                                              | Nomber 11<br>MANTENINIENTOS PABA LA<br>REPRESENTACION DE SERVICOS<br>PABA LA CLABORACIÓN DEL XIVILLO<br>DESTACION DE SERVICOS<br>DESTACION DE SERVICOS<br>DESTACION DE SERVICOS                                                                                                    | Siglas dependencia o<br>entidad 11<br>SADER<br>INDAABIN<br>IDN                                                                           | Esteus 11<br>AD3/DICADO<br>AD3/DICADO                                                                                                    | Fecha junta de aclaraciones            | O 10:43 (UTC-6) H                                                                    | Cra en la Ciudad de México      |
| PROCEEMMENTO DE CONTR. V PROCEEMMENTO DE CONTR. V Lay/Soporte normativo que rige la Cartenación. V Topo de contratación. V Topo de contratación. V Topo de procesimiento de contratación. V Normativo que sense termino de v Normativo que sense termino de v Normativo  | Anuncios<br>Núm.<br>1<br>2<br>3<br>4                                                                                      | Vgentas                                                                                                    | Cerister 11<br>NACIONAL<br>NACIONAL<br>NACIONAL                                                                                                    | Nombre 11 Nombre 11 Netretanise Research V Distance Research V Distance Research V Distance Research La Laboration PLA AULO Research Laboration PLA AULO Research Laboration PLA AULO Research Laboration PLA AULO Research Laboration PLA AULO Research Laboration PLA AULO Research Laboration PLA AULO Research Laboration PLA AULO Research Laboration PLA AULO Research Laboration PLA Research Research                                                                                                    | Siglias dependencia o<br>entidad TL<br>SADER<br>INDAABIN<br>IDN<br>IDN<br>CESAS                                                          | Estatus 11<br>ADJURICADO<br>ADJURICADO<br>ADJURICADO                                                                                                    | Fecha junta de actaraciones<br>Ti      | O 10.43 (UTC-4) He<br>Pecha de presentación y<br>apertura de proposiciones           | ora en la Ciudad de Mesico      |
| Contractions of the contraction of the contraction  | Núm.<br>1<br>2<br>3<br>4<br>5                                                                                             | vigentes<br>→<br>→<br>→<br>→<br>→<br>→<br>→<br>→<br>→<br>→                                                                                                    | Cerister 11<br>NACIONAL<br>NACIONAL<br>NACIONAL<br>NACIONAL<br>NACIONAL                                                                                  | Anuncius concluides     Mombre 11     Mombre 12     Martenimientos Paba La<br>Beresennación y ostranos     di 22 organización esta concentrativa de la<br>Bala La Española de la Concentrativa de la Concentrativa de la<br>Destrucción de Concentrativa de la Concentrativa de la Concentrativa d | Siglas dependencia o<br>entidad 11<br>SADER<br>INDAABIN<br>IPN<br>CIESAS<br>SPQ                                                          | Estatus 11<br>AD3/DICADO<br>AD3/DICADO<br>AD3/DICADO<br>AD3/DICADO<br>AD3/DICADO                                                                                                    | Fecha junta de aclaraciones            | 10.43 (UTC-6) He      Pacha de presentación y      apertura de responsiciones     Ti | era en la Cludad de Mesico      |
| Conserved Congression  Filtros Procession  Procession  | Anuncies<br>Nom.<br>1<br>2<br>3<br>4<br>5<br>6                                                                            | Vigentas<br>Número de<br>lisentificación<br>11<br>12002<br>12002<br>1200 | Curister 11 Curister 11 NACIONAL NACIONAL NACIONAL NACIONAL NACIONAL DISTERNACIONAL ABEETO                                                               | Nombre 11 Nombre 11 Metrosofte de la construides Nombre 11 Metrosofte de la construides Nombre 11 Metrosofte de la construides Nombre 12 Metrosofte de la construides Nombre 13 Metrosofte de la construides Nombre 14 Metrosofte de la construides Nombre 14 Metrosofte de la construides Nombre 1     | Sigias dependencia o<br>entidad T_i<br>SADER<br>INDAABIN<br>IPN<br>CIESAS<br>SPQ<br>BMSS                                                 | Estatus 11<br>ADJUDICADO<br>ADJUDICADO<br>ADJUDICADO<br>ADJUDICADO<br>ADJUDICADO<br>ADJUDICADO                                                                                                    | Fecha junta de aclaraciones            | Pocha de presentación y apertura de proposiciones<br>12                              | era en la Ciudad de Mexico      |
| Contraction of the procedimients de contraction :                                                                                                    | Núm.<br>1<br>2<br>3<br>4<br>5<br>6<br>7                                                                                   | vigentes                                                                                                    | truncias en seguimiento I<br>Cerécter 11<br>NACIONAL<br>NACIONAL<br>NACIONAL<br>NACIONAL<br>INTEDIACIONAL ABLEFTO<br>DITEDIACIONAL ABLEFTO               | Animicia contiluida      Mombre 11      Mortenine Trop BARA LA      BERESERVACION Y DISTRITOS      OLZAYS BESINGOS PROFESIONALES      BESINGON DE SERVICIOS      PROFESIONALES      ESTINOCIS DE DISTRITUS      SERVICIOS DE DISTRITUS      SERVICIOS DE CONCON      SERVICIOS DE CONCON      SERVICIOS      SERVICIOS      SERVICIOS DE CONCON      SERVICIOS      SERVICIOS       SERVICIOS       SERVICIOS       SERVICIOS       SERVICIOS       SERVICIOS       SERVICIOS       SERVICIOS       SERVICIOS       SERVICIOS       SERVICIOS       S          | Siglias dependencia o<br>entidad TL<br>SADER<br>UNDABIN<br>IDN<br>CIESAS<br>SOR<br>INSS<br>ISSSTE                                        | Estatus 11           ADULDICADO           ADULDICADO                                                                | Fecha junta de aclaraciones            | O 10.45 (UTC-4) H                                                                    | ere en la Cludad de Mesico 🔊    |
| Compare Compare (Compare)  Fittros Process Process Procession  Contratector  Contratector  Contrate  | ► Anuncies           Nom.           1           2           3           4           5           6           7           8 | vigentes <ul> <li>Inimero de<br/>Telefonicación<br/>Telefonicación<br/>Telefonicación<br/>Statuto</li> <li>Concensita<br/>Statuto</li> <li>Concensita<br/>Statuto</li></ul>                                                                                                    | trundos en seguimiento di<br>Cerietter 11<br>NACIONAL<br>NACIONAL<br>NACIONAL<br>INTERNACIONAL ABLEFTO<br>INTERNACIONAL ABLEFTO<br>INTERNACIONAL ABLEFTO | Anuncias concluidos      Monthes 12      Monthes 12      Monthes 12      Monthes 12      Monthes 12      Monthes 12      Monthes 14      Monthes 14                | Siglas dependencia o<br>entidad 11<br>SADER<br>INDAARN<br>IPN<br>CIESAS<br>SPR<br>INSS<br>INSS<br>ISSTE<br>SENAR                         | Esteles 11<br>AD3/DICADO<br>AD3/DICADO<br>AD3/DICADO<br>AD3/DICADO<br>AD3/DICADO<br>AD3/DICADO<br>AD3/DICADO<br>AD3/DICADO<br>AD3/DICADO                                                                                                    | Fecha junta de aclaraciones<br>12      | 10.45 (UTC-6) He     Pacha de presentación y     apertura de proposiciones     T_1   | era en la Ciudad de México      |
| Compare Compare Compa  | Núm.           1           2           3           4           5           6           7           8           9          | Vigentas         Immero de<br>compositiva de<br>la compositiva de<br>la composi                                                                                                    | truncios en seguinterto 1 Cerácter 11 NACIONAL NACIONAL NACIONAL NACIONAL INICIONAL ABERTO INTERNACIONAL ABERTO NACIONAL NACIONAL INICIONAL INICIONAL    | Anneise concluides     Nombre 11     Metronise 11     Metronise 11             | Siglias dependencia o<br>entidad T()<br>SADER<br>INDAABIN<br>IDTN<br>CIESAS<br>CIESAS<br>SPR<br>INSS<br>SSR<br>SSSTE<br>SEMAR<br>DICOMGA | Estatus 11           ADJUDICADO           ADJUDICADO | Fecha junta de aclaraciones            | 10.45 (UTC-4) H     Pecha de presentación y     apertura de proposiciones     1      | era en la Ciudad de Mesico 🔊    |

Del lado izquierdo identificarás el menú con diversos filtros de búsqueda, los cuales se describirán más adelante. En la parte central de la pantalla se tienen tres secciones, **Anuncios vigentes**, **Anuncios en seguimiento** y **Anuncios concluidos**.

Con la finalidad de obtener información relacionada con precios de referencia a través de los procedimientos de contratación adjudicados, deberás seleccionar la opción **Anuncios concluidos** ubicando principalmente los procedimientos con estatus **ADJUDICADO** y **ADJUDICADO PARCIAL**.

🕥 Anuncios concluidos

En esta sección encontrarás los procedimientos que ya concluyeron, por lo que podrás consultar la información publicada, en la columna

Estatus podrás visualizar si el procedimiento fue Adjudicado, Cancelado o si éste se declaró Desierto, se considera un estatus denominado Adjudicado parcial, el cual indica que no todas las partidas incluidas en el procedimiento de contratación fueron adjudicadas.

En la parte inferior de dicho Menú encontrarás tres botones:

- + Filtros: para habilitar más criterios de búsqueda
- Limpiar: eliminará los filtros previamente seleccionados
- Buscar: para indicarle al sistema que inicie la búsqueda

| Opción de filtro                           | Descripción                                                                                                    |
|--------------------------------------------|----------------------------------------------------------------------------------------------------|
| Nombre:                                    | Podrás capturar alguna referencia del<br>nombre con la que la institución reportó el<br>procedimiento.                                                                                                 |
| Clave - Descripción de Partida especifica: | Permite seleccionar la(s) Partida(s)<br>Específica(s) con respecto al Clasificador por<br>Objeto de Gasto, que las Dependencia y/o<br>Entidades indicaron se basa el procedimiento<br>de contratación. |
| Carácter:                                  | Podrás seleccionar si la contratación será<br>Nacional, Internacional bajo la cobertura de<br>tratados o Internacional abierto.                                                                        |

Una vez ingresado el o los filtros requeridos da clic en el botón Buscar

Guía de apoyo para consultar información que se encuentre disponible en CompraNet al realizar la Investigación de Mercado -22012025

| ros<br>so:<br>ICEDIMIENTO DE CONTR | 🗹 Anuncies | vigentes 🔁 🗛                                | suncios en seguimiento | Anuncios concluido                  | 26                                                           |                              |                       |                             |                                     |                                            |
|------------------------------------|------------|---------------------------------------------|------------------------|-------------------------------------|--------------------------------------------------------------|------------------------------|-----------------------|-----------------------------|-------------------------------------|--------------------------------------------|
| ue rige la contratación:           |            | Número de                                   |                        |                                     |                                                              |                              |                       |                             | Fecha de presentación y apertura de | -                                          |
|                                    | Num.       | identificación                              | Caracter               |                                     | Nombre                                                       | Signas Dependencia o Emilead | Estatus               | Pecha junta de actaraciones | proposiciones                       | tipo de publicación                        |
| e contratación: * ①                | 1          | 14.71-018:<br>512:007993-N-<br>30-2023      | NACIONAL               | ADQUISICIÓN O<br>REPRODUCTIV        | DE LA PARTIDA 25401 DEL DEPTO S.<br>A CANCER DE LA MUDER SES |                              | SUSPENDIDO            | 30/08/2023 10:00            | 04/09/2023 10:00                    | INVITACIÓN A CUANDO MENOS<br>TRES PERSONAS |
|                                    | 2          | LC-87-184-<br>825001984-N-<br>3-2023        | NACIONAL               | PAVIMENTACIO<br>CALLE RÍO TAM       | IN DE CONCRETO HIDRAULICO EN<br>IESI                         |                              | SUSPENDIDO            | 22/08/2023 13:00            | 31/08/2023 13:00                    | LICITACION PUBLICA                         |
| e procedimiento de<br>itación:     | 3          | LO-50-CVR-<br>0500/R075-N-<br>7-2023        | NACIONAL               | LPN-TRABAJO<br>MEDICAS PRIM         | S DICNIFICACION UNIDADES<br>ER NIVEL S PAQUETES              | IMSS                         | PENDIENTE DE APERTURA | 19/08/2023 14:56            | 24/08/2023 16:00                    | LICITACIÓN PUBLICA                         |
|                                    | 4          | LO-08-12C-<br>0081/2C999-N-<br>118-2023     | NACIONAL               | MANTENIMIEN<br>AREAS EXTERIO<br>CEN | ITO INVERNADERO CENTRAL,<br>DRES. SANITARIOS LABORATORIO     | COLPOS                       | EN APERTURA           | 18/08/2023 15:00            | 24/08/2023 15:00                    | LICITACIÓN PÚBLICA                         |
| ro de procedimiento(proyecto:      |            | LO-50-GVR-<br>050GVR978-N-<br>58-2023       | NACIONAL               | TRABAJOS DE                         | OBRA CIVIL CSS COATZACOALCOS                                 | IMSS                         | PENDIENTE DE APERTURA | 17/08/2023 15:00            | 24/08/2023 15:00                    | LICITACIÓN PÚBLICA                         |
|                                    | 6          | <u>34-74-090.</u><br>915098978-130-<br>2023 | INTERNACIONAL ABIERTO  | CONTRATACIÓN<br>PARA LA UNIVE       | N DE LICENCIAS INFORMÁTICAS<br>RISIDAD ESTATAL DEL VALLE DE  | UNEVE                        | PENDIENTE DE APERTURA |                             | 24/08/2023 13:27                    | INVITACIÓN A CUANDO MENOS<br>TRES PERSONAS |
| Filtros<br>Limpier                 | 7          | 0500 VR002 N-<br>185-2023                   | NACIONAL               | SERVICIO DE M<br>LOS EQUIPOS E      | ANTENMIENTO CORRECTIVO A<br>INFRIADORES DE AGUA (CHILLERS    | IMSS                         | EN APERTURA           |                             | 24/08/2023 13:00                    | INVITACION A CUANDO MENOS<br>TRES PERSONAS |
| Buscar                             | 8          | DIMDEO01-N-<br>20-2023                      | NACIONAL               | ADQUISICIÓN E<br>EJERCICIO FISO     | DE EQUIPOS DE TRABAJO PARA EL<br>AL 2023                     | INIFED                       | EN APERTURA           | 16/08/2023 13:00            | 24/08/2023 13:00                    | LICITACION PUBLICA                         |
| 1                                  | 9          | LO-50-CVR-<br>050CVR978-N-<br>57.2023       | NACIONAL               | TRABAJOS DE                         | OBRA CIVIL CSS COSAMALOARAN                                  | IMSS                         | PENDIENTE DE APERTURA | 17/08/2023 13:00            | 24/08/2023 13:00                    | LICITACIÓN PÚBLICA                         |
|                                    | 10         | 14-84-W53-<br>925002997-N.<br>16-2023       | NACIONAL               | CONT.DE POLIS                       | A DE SEC VEH SOL STYRC                                       |                              | PENDIENTE DE APERTURA |                             | 24/08/2023 13:00                    | INVITACIÓN A CUANDO MENOS<br>TRES PERSONAS |
|                                    |            | JA-OR-VSS-                                  | NACIONAL               | CONTRATACIÓ                         | N DEL SERVICIO DE COMEDOR                                    | DECONSA                      | PENDIENTE DE APERTURA | 21/08/2023 10:00            | 24/08/2023 13:00                    | INVITACIÓN A CUANDO MENOS                  |

Puedes navegar entre las secciones superiores para consultar la información de cada categoría que coincida con tu búsqueda.

Si así lo requieres, podrás descargar la información en formato de Excel .xlsx de cada sección, de manera independiente.

| Compra 🔞                                        |   |            |                                         |                        |                                                                                        |                              |                       |                             | 🕐 16.09 (U1                                          | C-6) Hora en la Ciudad de México           |
|-------------------------------------------------|---|------------|-----------------------------------------|------------------------|----------------------------------------------------------------------------------------|------------------------------|-----------------------|-----------------------------|------------------------------------------------------|--------------------------------------------|
| Filtros<br>Proceso:<br>PROCEDIMIENTO DE CONTR V | Ø | Anuncios v | rigentes 🔁 Ar                           | nuncios en seguimiento | Anuncios concluidos                                                                    |                              |                       |                             |                                                      | _                                          |
| Ley que rige la contratación:                   |   |            |                                         |                        |                                                                                        |                              |                       |                             |                                                      | 6                                          |
| Ý                                               |   | Núm.       | Número de<br>Identificación             | Carácter               | Nombre                                                                                 | Siglas Dependencia o Entidad | Estatus               | Pecha junta de aclaraciones | Fecha de presentación y apertura de<br>proposiciones | Tipo de publicación                        |
| Tipo de contratación: * 🗇                       |   | 1          | 14-71-018-<br>502007959-N-<br>30-2023   | NACIONAL               | ADQUISICIÓN DE LA PARTIDA 25401 DEL DEPTO S.<br>REPRODUCTIVA CANCER DE LA MUJER SES    |                              | SUSPENDIDO            | 30/08/2023 10:00            | 04/09/2023 10:00                                     | INVITACIÓN A CUANDO MENOS<br>TRES PERSONAS |
| ~                                               |   | 2          | LO-87-184-<br>828003784-N-<br>3-2023    | NACIONAL               | PAVIMENTACIÓN DE CONCRETO HIDRAULICO EN<br>CALLE RIO TAMESI                            |                              | SUSPENDIDO            | 22/08/2023 13:00            | 31/08/2023 13:00                                     | LICITACION POBLICA                         |
| Tipo de procedimiento de<br>contratación:       |   | 3          | LO-50-CYR-<br>050CYR073-N-<br>7-2023    | NACIONAL               | LPN-TRABAJOS DICNIFICACION UNDADES<br>MEDICAS PRIMER NIVEL 5 PAQUETES                  | IMSS                         | PENDIENTE DE APERTURA | 19/08/2023 14:56            | 24/08/2023 16:00                                     | LICITACIÓN PUBLICA                         |
|                                                 |   | 4          | LO-08-12C-<br>00882C099-N-<br>118-2023  | NACIONAL               | "MANTENIMIENTO INVERNADERO CENTRAL.<br>AREAS EXTERIORES, SANITARIOS LABORATORIO<br>CEN | COLPOS                       | EN APERTURA           | 18/08/2023 15:00            | 24/08/2023 15:00                                     | LICITACIÓN PÚBLICA                         |
| Nămero de procedimiento(proyecto:               |   | 5          | LO-50-GYR-<br>050GYR978-N-<br>58-2023   | NACIONAL               | TRABAJOS DE OBRA CIVIL CSS COATZACOALCOS                                               | IMSS                         | PENDIENTE DE APERTURA | 17/08/2023 15:00            | 24/08/2023 15:00                                     | LICITACIÓN PÚBLICA                         |
| + 19                                            |   | 6          | <u>916098978+30-</u><br>2023            | INTERNACIONAL ABIERTO  | CONTRATACIÓN DE LICENCIAS INFORMATICAS.<br>PARA LA UNIVERSIDAD ESTATAL DEL VALLE DE    | UNEVE                        | PENDIENTE DE APERTURA |                             | 24/08/2023 13:27                                     | INVITACIÓN A CUANDO MENOS<br>TRES PERSONAS |
| Č Limpier                                       |   | 7          | 14-50-CVB-<br>050CVR002-N-<br>385-2023  | NACIONAL               | SERVICIO DE MANTENIMIENTO CORRECTIVO A<br>LOS EQUIPOS ENFRIADORES DE AGUA (CHILLERS    | IMSS                         | EN APERTURA           |                             | 24/08/2023 13:00                                     | INVITACIÓN A CUANDO MENOS<br>TRES PERSONAS |
| Q. Buscar                                       |   | 8          | LA-II-MDE-<br>00MDE001-N-<br>20-2023    | NACIONAL               | ADQUISICIÓN DE EQUIPOS DE TRABASO PARA EL<br>EJERCICIÓ PISCAL 2023                     | INIFED                       | EN APERTURA           | 16/08/2023 13:00            | 24/08/2023 13:00                                     | LICITACIÓN PUBLICA                         |
|                                                 |   | 9          | LO-50-CVR-<br>050CVR978-N-<br>57-2023   | NACIONAL               | TRABADOS DE OBRA CIVIL CSS COSAMALOAPAN                                                | IMSS                         | PENDIENTE DE APERTURA | 17/08/2023 13:00            | 24/08/2023 13:00                                     | LICITACIÓN PÚBLICA                         |
|                                                 |   | 10         | 9/50/2997.N.<br>9/50/2997.N.<br>9/2023  | NACIONAL               | CONTIDE PÓLIZA DE SEGIVEN SOLISTVIRC                                                   |                              | PENDIENTE DE APERTURA |                             | 24/08/2023 13:00                                     | INVITACIÓN A CUANDO MENOS<br>TRES PERSONAS |
|                                                 |   | п          | 14-08-V55-<br>008-055002-Ni-<br>14-2023 | NACIONAL               | CONTRATACIÓN DEL SERVICIO DE COMEDOR                                                   | DICONSA                      | PENDIENTE DE APERTURA | 21/08/2023 10:00            | 24/08/2023 13:00                                     | INVITACIÓN A CUANDO MENOS<br>TRES PERSONAS |
|                                                 |   |            |                                         |                        |                                                                                        |                              |                       |                             |                                                      | *                                          |

Al dar clic sobre el **Número de procedimiento** podrás consultar la información que te permita verificar las características de la contratación, así como los montos de adjudicación.

Guía de apoyo para consultar información que se encuentre disponible en CompraNet al realizar la Investigación de Mercado -22012025

| Compra                                          |            |                                                          |                         |                                                  |                             |                                                                | (              | 19:40 (UTC-6) Hora en la       | Ciudad de México        |
|-------------------------------------------------|------------|----------------------------------------------------------|-------------------------|--------------------------------------------------|-----------------------------|----------------------------------------------------------------|----------------|--------------------------------|-------------------------|
| Filtros<br>Proceso:<br>PROCEDIMIENTO DE CONTR V | Anuncios v | vigentes ≓ A                                             | Anuncios en seguimiento | Anuncios concluidos                              |                             |                                                                |                |                                |                         |
| Ley que rige la contratación:<br>V              | Móres      | Número de                                                | Carlistar               | Nambre                                           | Siglas Dependencia o        | Estatus                                                        | Fecha junta de | Fecha de presentación          | D                       |
| Tipo de contratación: * ③                       | 1          | identificación<br><u>AA-06-700-N-</u><br><u>127-2022</u> | NACIONAL                | ADQUISICIÓN DE UNIFORMES<br>ESCOLARES-RDPG       | SHCP                        | ADJUDICADO                                                     | aclaraciones   | y apertura de<br>proposiciones | ADJUDICACIÓN<br>DIRECTA |
| Tipo de procedimiento de<br>contratación-       | Total: 1   |                                                          |                         |                                                  | « <b>(1</b> )               |                                                                |                |                                | Ÿ                       |
|                                                 | JUDIC      | ACIÓ                                                     |                         | CTA                                              |                             |                                                                |                |                                |                         |
| Código del expediente:<br>E-2022-00003679       |            |                                                          | N<br>C<br>A             | lúmero de proc<br>ontratación:<br>A-06-700-N-127 | <b>cedimiento</b><br>7-2022 | de Estatus del procedimiento de<br>contratación:<br>ADJUDICADO |                |                                |                         |

En el apartado de **ANEXOS** encontrarás información como la convocatoria, anexos técnicos, acta de fallo o en el caso de adjudicaciones directas el oficio de adjudicación; elementos que podrás integrar a tu análisis de la investigación de mercado.

| ANEXOS   |                                   |                                   |          |
|----------|-----------------------------------|-----------------------------------|----------|
| Núm.     | Tipo de documento                 | Descripción                       | Acciones |
| 1        | ANEXO TÉCNICO                     | ANEXO TÉCNICO                     | ت ب      |
| 2        | MODELO DE CONTRATO                | MODELO DE CONTRATO                | ≡ ب      |
| 3        | ANEXOS DE CONVOCATORIA            | FICHA TÉCNICA                     | ≡: ك     |
| 4        | ANEXOS DE CONVOCATORIA            | DICTAMEN TECNICO                  | ≡: ك     |
| 5        | CONVOCATORIA                      | CONVOCATORIA                      | ≣ ځ      |
| 6        | ACTA JUNTA DE ACLARACIONES        | ACTA JUNTA DE ACLARACIONES        | ≣ ب      |
| 7        | ACTA DE APERTURA DE PROPOSICIONES | ACTA DE APERTURA DE PROPOSICIONES | ≝ ك      |
| 8        | ACTA DE FALLO                     | ACTA DE FALLO                     | ≝ ك      |
| Total: 8 |                                   |                                   |          |

Del mismo modo encontrarás los datos relevantes del contrato que haya publicado la Dependencia y/o Entidad, que contiene información de: el nombre del proveedor o contratista adjudicado, el título y la vigencia del contrato, así como los montos del mismo. Al dar clic sobre el número de contrato, podrás conocer el detalle de las partidas reportadas en él.

| DATOS RELEV | ANTES DEL CONTRATO                   |                                      |                         |                  |              |            |                                |        |
|-------------|--------------------------------------|--------------------------------------|-------------------------|------------------|--------------|------------|--------------------------------|--------|
| Núm.        | Licitante                            | Número de<br>contrato                | Titulo contrato         | Estatus contrato | Fecha inicio | Fecha fin  | Importe total sin<br>impuestos | Moneda |
| 1           | SERVICIO DE<br>>LIMPIEZA SA<br>DE CV | <u>IPN-PS-AD-035-</u><br><u>2023</u> | SERVICIO DE<br>LIMPIEZA | PUBLICADO        | 05/03/2023   | 30/04/2023 | \$106,595.00                   | MXN    |
| 4           |                                      |                                      |                         |                  |              |            |                                | •      |

Guía de apoyo para consultar información que se encuentre disponible en CompraNet al realizar la Investigación de Mercado -22012025

| Detalle de partidas del contrato | Detalle de partidas del contrato 001-PEGR X |                                                             |                  |                     |                                  |          |        |                 |              |      |  |
|----------------------------------|---------------------------------------------|-------------------------------------------------------------|------------------|---------------------|----------------------------------|----------|--------|-----------------|--------------|------|--|
| Código de contrato: C-2022-00000 | 926                                         |                                                             |                  |                     |                                  |          |        |                 |              |      |  |
| Núm.                             | Clave CUCoP+                                | Descripción detallada                                       | Unidad de medida | Cantidad solicitada | Precio unitario sin<br>impuestos | Subtotal | IVA    | Otros impuestos | Total        |      |  |
| 1                                | 27101-0161                                  | SACO DE CABALLERO<br>DISTINTAS TALLAS T<br>C T-M-T-G T- EXG |                  | 5                   | \$200.00                         | \$200.00 | \$1.00 | \$1.00          | \$202.00     | ^    |  |
| 2                                | 27101-0161                                  | SACO DE MUJER<br>DISTINTAS TALLAS T<br>C T-M-T-G T- EXG     |                  | 5                   | \$200.00                         | \$200.00 | \$1.00 | \$1.00          | \$202.00     |      |  |
| 3                                | 27101-0165                                  | CORBATAS SATIN<br>AZUL MARINO                               |                  | 5                   | \$200.00                         | \$200.00 | \$1.00 | \$1.00          | \$202.00     |      |  |
| 4                                | 27101-0077                                  | FALDA TIPO LAPIZ<br>AZUL MARINO                             |                  | 5                   | \$200.00                         | \$200.00 | \$1.00 | \$1.00          | \$202.00     |      |  |
| 5                                | 27101-0108                                  | PANTALÓN AZUL<br>MARINO                                     |                  | 5                   | \$200.00                         | \$200.00 | \$1.00 | \$1.00          | \$202.00     | ~    |  |
|                                  |                                             |                                                             |                  |                     |                                  |          |        |                 |              |      |  |
|                                  |                                             |                                                             |                  |                     |                                  |          |        | × Ce            | rrar 🕒 Expor | rtar |  |

# 1.2. Consulta en CompraNet 5.0

En esta versión de CompraNet podrás consultar la información reportada por las dependencias o entidades de los procedimientos de contratación desde el ejercicio fiscal 2010 a 2022 principalmente.

## 1.2.1. Detalle de los Procedimientos de contratación desde el sitio público

| https:/ | /historico-compra | net buengobiern   | o gob mx/  |
|---------|-------------------|-------------------|------------|
| 11005.7 | /matorico compre  | inct.bucingobiern | 0.500.1117 |

Se desplegará la siguiente pantalla:

|                                 | )     |                                  |                                  |                                        |                                                                                  |                            |                                                                             |                            |
|---------------------------------|-------|----------------------------------|----------------------------------|----------------------------------------|----------------------------------------------------------------------------------|----------------------------|-----------------------------------------------------------------------------|----------------------------|
| Filtros<br>Código de expediente | P     | Histórico de Com                 | praNet 5.0                       |                                        |                                                                                  |                            |                                                                             |                            |
| Número de procedimiento:        | Págin | a 1 de 22,160   Mostrando 1 a 1  | 00 de 2,215,963 procedimiento(s) |                                        |                                                                                  |                            |                                                                             |                            |
| Inmine del anuncio              | Nún   | n. Código de<br>expediente<br>↑↓ | Carácter<br>14                   | Nombre del anuncio                     | Dependencia<br>14                                                                | Tipo de contratación<br>↑↓ | Tipo de expediente<br>↑↓                                                    | Fecha de publicación<br>†↓ |
|                                 | - 1   | 2574399                          | Otro                             | MATERIALES, ACCESORIOS Y<br>SUMIN<br>© | Hospital Regional de Alta Especialidad de Ciudad Victoria<br>"Bicentenario 2010" | Adquisiciones              | 08. Reporte de otras contrataciones y<br>contrataciones con crédito externo | 23/08/2024 19:25           |
| rma de participación:           | 2     | 2570182                          | Otro                             | CONTRATACIÓN CONSOLIDADA<br>PARA       | Hospital Regional de Alta Especialidad de Ciudad Victoria<br>"Bicentenario 2010" | Servicios                  | 08. Reporte de otras contrataciones y<br>contrataciones con crédito externo | 21/08/2024 19:46           |
| inicter:                        | 3     | 2574398                          |                                  | CONTRATACIÓN DE SECUROS PARA<br>B      | _Gobierno del Estado de Sinalos                                                  | Servicios                  |                                                                             | 21/08/2024 15:12           |
| oo de contratación:             | 4     | 2478144                          | Nacional                         | CONTRATO PARA LA PRESTACIÓN<br>DE<br>① | Secretaria de Bienestar                                                          | Servicios                  | 05. Adjudicación Directa LAASSP                                             | 21/08/2024 09:56           |
| ~                               | 5     | 2570095                          | Otro                             | ADQUISICIÓN CONSOLIDADA DE<br>VES<br>① | Instituto de Seguridad y Servicios Sociales de los<br>Trabajadores del Estado    | Adquisiciones              | 08. Reporte de otras contrataciones y<br>contrataciones con crédito externo | 20/08/2024 16:52           |
| - Filtros                       | 6     | 2574392                          |                                  | Colegio de Bachilleres del Est         | "Gobierno del Estado de México                                                   | Obra Pública               |                                                                             | 20/08/2024 09:38           |
| i Limpiar                       | 7     | 2569182                          | Nacional                         | MEDICINAS Y PRODUCTOS<br>FARMACEU      | Hospital Regional de Alta Especialidad de Cludad Victoria<br>"Bicentenario 2010" | Adquisiciones              | 08. Reporte de otras contrataciones y<br>contrataciones con crédito externo | 19/08/2024 21:30           |
|                                 | 8     | 2574265                          |                                  | Cbt Jaime Keller Torres, Huehu         | "Gobierno del Estado de México                                                   | Obra Pública               |                                                                             | 19/08/2024 09:43           |
|                                 | 9     | 2574309                          |                                  | Centro Cultural Singuilucan            | _Cobierno Municipal del Estado de Hidaigo                                        | Adquisiciones              |                                                                             | 16/08/2024 13:19           |
|                                 | 10    | 2424718                          | Otro                             | MEDICAMENTOS                           | Hospital General de México "Dr. Eduardo Liceoga"                                 | Adquisiciones              | 08. Reporte de otras contrataciones y<br>contrataciones con crédito externo | 16/08/2024 12:13           |
|                                 | n     | 2424599                          | Otro                             | MEDICAMENTOS                           | Hospital General de México "Dr. Eduardo Liceoga"                                 | Adquisiciones              | 08. Reporte de otras contrataciones y<br>contrataciones con crédito externo | 16/08/2024 12:03           |
|                                 | 12    | 2424497                          | Otro                             | MEDICAMENTOS                           | Hospital General de México "Dr. Eduardo Liceaga"                                 | Adquisiciones              | 08. Reporte de otras contrataciones y<br>contrataciones con crédito externo | 16/08/2024 11:50           |

## 1.3. Consulta de Contratos en CompraNet

La información de los datos relevantes de contratos derivados de los procedimientos de contratación del año 2002 a la fecha, se podrán consultar a través de las siguientes opciones:

#### 1.3.1 Consulta de Contratos de 2010 a la fecha

En esta sección se muestra la información relacionada con los contratos que derivan de procedimientos de contratación reportados en la Plataforma Integral de CompraNet y en CompraNet 5.0

• Ingresar a cualquiera de las direcciones

https://upcp-compranet.buengobierno.gob.mx/

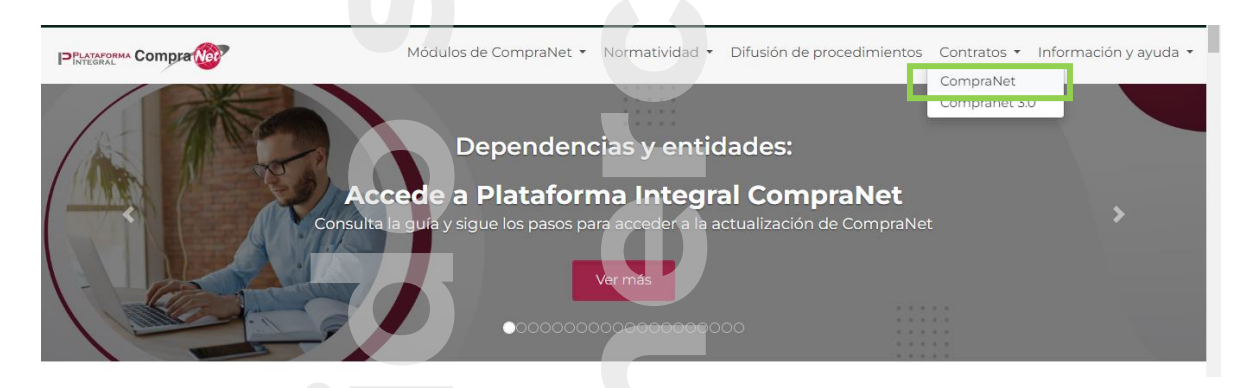

https://compranet.buengobierno.gob.mx/web/login.html

- Da clic en la sección Contratos,
- Por último, da clic en CompraNet

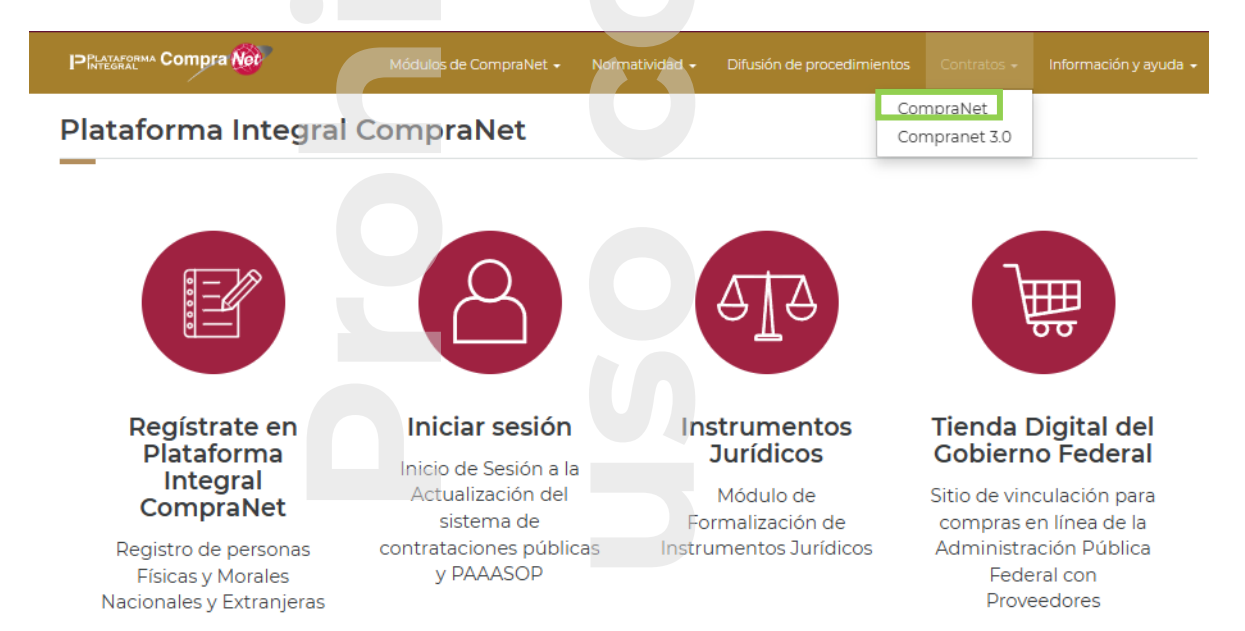

El sistema te dirigirá al portal de datos abiertos, identifica la sección: "Contratos ingresados a CompraNet Reporte de los datos relevantes de los contratos". Se muestra por ejercicio fiscal la información de los contratos reportados, da clic en año que desees analizar, se descargará en archivo en formato .zip, el cual, deberás descomprimir para obtener la información en formato Excel .xlsx

| ODJERNO DE<br>MÉXICO                             |                                                     | Trámites Gobierno <b>Q</b>                               |
|--------------------------------------------------|-----------------------------------------------------|----------------------------------------------------------|
|                                                  |                                                     | Módulos de CompraNet 🔹 Normatividad                      |
| Contratos ingresados a contrato los Datos releva | CompraNet. Se enlistar<br>ntes del contrato Pública | n por año de inicio de<br>dos                            |
| _                                                |                                                     |                                                          |
| Plataforma Integral<br>CompraNet 2024            | Plataforma Integral<br>CompraNet 2023               | Plataforma Integral<br>CompraNet 2022                    |
| Plataforma Integral<br>CompraNet 2021            | Plataforma Integral<br>CompraNet 2020               | 2023                                                     |
| 2022                                             | 2021                                                | 2020                                                     |
| 2019                                             | 2018                                                | 2017                                                     |
| 2016                                             | 2015                                                | 2014                                                     |
| 2013                                             | 2010 al<br>2012                                     | Diccionario de datos<br>Plataforma Integral<br>CompraNet |
| Diccionario de datos<br>2019                     | Diccionario de<br>datos                             | EDCA - CompraNet<br>5.0 APF                              |

Dentro de los reportes en formato de Excel, encontrarás información relacionada con el procedimiento de contratación, datos relevantes del contrato dentro de los que se destaca el nombre del proveedor o contratistas, vigencia del contrato y monto de adjudicación, asimismo una liga al anuncio público que te permitirá consultar los diversos anexos del procedimiento.

## 1.3.2 Consulta de Contratos 2002 a 2011

Información referente a los contratos derivados de los procedimientos de los años 2002 a 2011, la cual fue reportada a través de la versión 3.0 de CompraNet.

Para consultar dicha información deberás:

Ingresar a cualquiera de las direcciones

#### https://upcp-compranet.buengobierno.gob.mx/

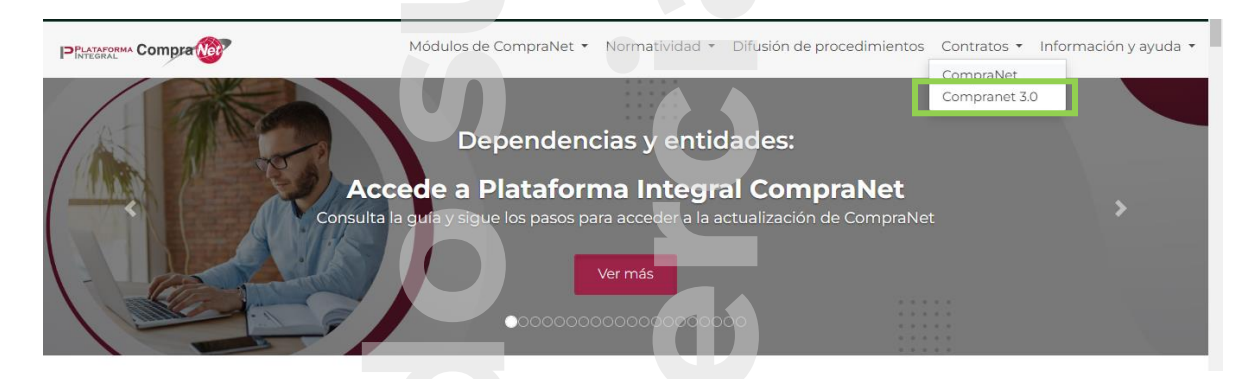

## https://compranet.buengobierno.gob.mx/web/login.html

- Da clic en la sección Contratos,
- Por último, da clic en CompraNet 3.0

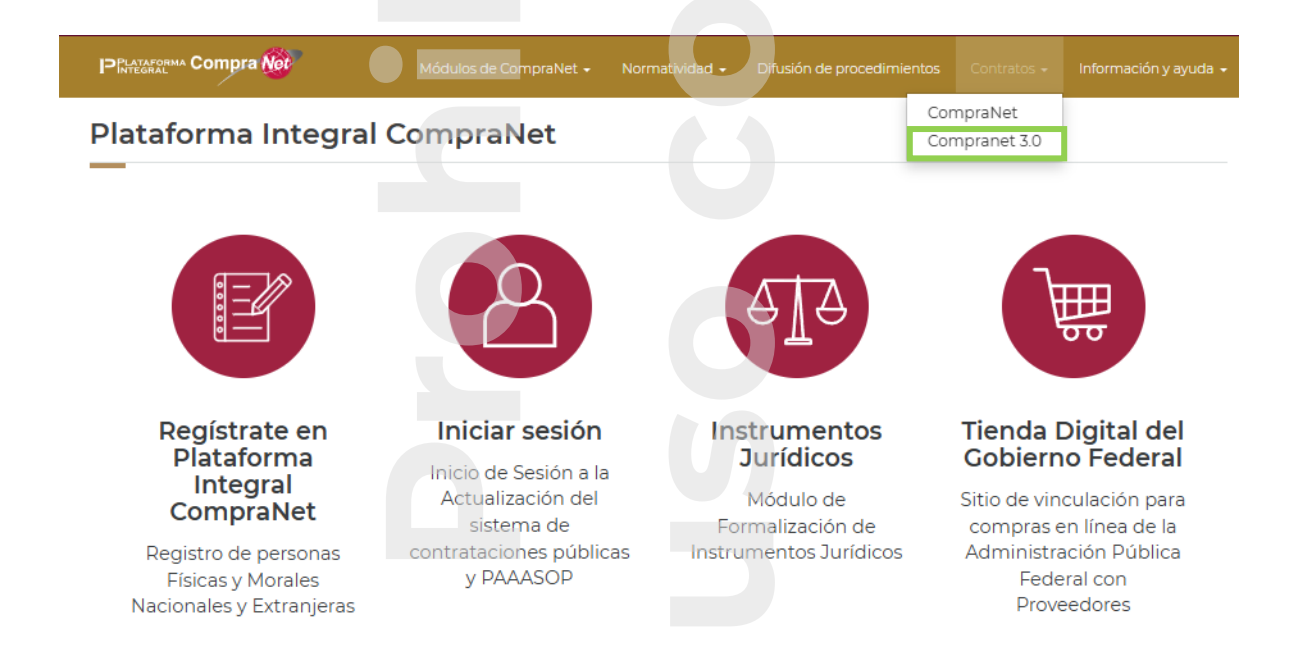

El sistema te dirigirá al portal de datos abiertos, selecciona el archivo de los contratos según el año y el tipo de procedimiento, da clic en el archivo que desees analizar el cual se descargará en formato Excel .xlsx

| GOBIERNO DE<br>MÉXICO                                          | Registro para vacunación                                                      | Informacion sobre COVID-19                                           | Trámites                          | Gobierno English 🔍                                                                                                    |                      |
|----------------------------------------------------------------|-------------------------------------------------------------------------------|----------------------------------------------------------------------|-----------------------------------|----------------------------------------------------------------------------------------------------|----------------------|
| Blog All                                                       | oum de fotos Prensa Agend                                                     | a Acciones y Programas E                                             | Documentos                        | Transparencia Contacto                                                                                                    |                      |
| a the incomplanet y bocument                                   |                                                                               |                                                                      | 1                                 |                                                                                                    |                      |
| Contratos Co                                                   | mpraNet 3.0                                                                   | ra Unidades Compradoras                                              | 1                                 |                                                                                                    |                      |
|                                                                |                                                                               |                                                                      |                                   |                                                                                                    |                      |
| CompraNet   22 de febrero de                                   | e 2021                                                                        |                                                                      |                                   |                                                                                                    |                      |
|                                                                |                                                                               |                                                                      |                                   |                                                                                                    |                      |
| compra                                                         |                                                                               |                                                                      |                                   |                                                                                                    |                      |
| En esta sección se difunden lo<br>las Dependencias y Entidades | s <b>datos relevantes de los contrat</b><br>de la Administración Pública Fede | os derivados de procedimientos<br>ral y de los Gobiernos Estatales e | de contrataci<br>entre los años 2 | ción <b>reportados en la versión 3.0 de Compranet</b> por las Unidades Com<br>2002 y 2011. Los reportes se encuentran en formato "xlsx". | pradoras adscritas a |
| Año de suscripción del contra                                  | to Licitación Pública Excepcione                                              | s a la Licitación Pública                                            |                                   |                                                                                                    |                      |
| 2002<br>2003<br>2004                                           | LP2002<br>LP2003<br>LP2004                                                    | EX2002<br>EX2003<br>EX2004                                           |                                   |                                                                                                    |                      |
| 2005<br>2006<br>2007                                           | LP2005<br>LP2006<br>LP2007                                                    | EX2005<br>EX2006<br>EX2007                                           |                                   |                                                                                                    |                      |
| 2008<br>2009<br>2010                                           | LP2008<br>LP2009<br>LP2010                                                    | EX2008<br>EX2009<br>EX2010                                           |                                   |                                                                                                    |                      |
| 2011                                                           | LP2011                                                                        | EX2011                                                               |                                   |                                                                                                    |                      |
|                                                                |                                                                               |                                                                      |                                   |                                                                                                    |                      |
|                                                                |                                                                               |                                                                      |                                   |                                                                                                    |                      |
|                                                                |                                                                               |                                                                      |                                   |                                                                                                    |                      |
|                                                                |                                                                               |                                                                      |                                   |                                                                                                    |                      |
|                                                                |                                                                               |                                                                      |                                   |                                                                                                    |                      |
|                                                                |                                                                               |                                                                      |                                   |                                                                                                    |                      |
|                                                                |                                                                               |                                                                      |                                   |                                                                                                    |                      |
|                                                                |                                                                               |                                                                      |                                   |                                                                                                    |                      |
|                                                                |                                                                               |                                                                      |                                   |                                                                                                    |                      |
|                                                                |                                                                               |                                                                      |                                   |                                                                                                    |                      |
|                                                                |                                                                               |                                                                      |                                   |                                                                                                    |                      |
|                                                                |                                                                               |                                                                      |                                   |                                                                                                    |                      |
|                                                                |                                                                               |                                                                      |                                   |                                                                                                    |                      |
|                                                                |                                                                               |                                                                      |                                   |                                                                                                    |                      |
|                                                                |                                                                               |                                                                      |                                   |                                                                                                    |                      |
|                                                                |                                                                               |                                                                      |                                   |                                                                                                    |                      |
|                                                                |                                                                               |                                                                      |                                   |                                                                                                    |                      |
|                                                                |                                                                               |                                                                      |                                   |                                                                                                    |                      |

# 2. Datos de contacto

# **Secretaría Anticorrupción y Buen Gobierno** Subsecretaría

Jubsceretaria

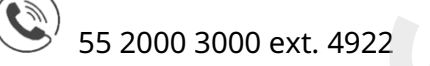

Correo de atención

| Correo                                | Descripción                                                                                                    |  |
|---------------------------------------|----------------------------------------------------------------------------------------------------|--|
| <u>compranet@buengobierno.gob.mx</u>  | Atiende todas las consultas de<br>usuarios <b>Operadores y</b><br>Administradores de Unidades<br>Compradoras (UC), relacionadas<br>a la operación de la Plataforma<br>Integral CompraNet. |  |
| <u>rupc@buengobierno.gob.mx</u>       | Atiende consultas de Licitantes,<br>Proveedores y Contratistas<br>relacionadas a la operación de la<br>Plataforma Integral CompraNet                                                      |  |
| info.normatividad@buengobierno.gob.mx | Atiende dudas normativas.                                                                                                    |  |